# Aggiunta di Access Control List (ACL) all'associazione dell'interfaccia sugli switch serie Sx500 impilabili

## Obiettivo

Quando un elenco di controllo di accesso (ACL) è associato a un'interfaccia, le relative regole ACE (Access Control Element) vengono applicate ai pacchetti che arrivano all'interfaccia. I pacchetti che non corrispondono a nessuna delle voci ACE nell'elenco di controllo di accesso vengono associati a una regola predefinita che prevede l'eliminazione dei pacchetti non corrispondenti. Anche se ogni interfaccia può essere associata a un solo ACL, è possibile associare più interfacce allo stesso ACL se le si raggruppa in una mappa dei criteri e quindi si associa la mappa dei criteri all'interfaccia. Dopo aver associato un elenco di controllo di accesso a un'interfaccia, non è possibile modificare, modificare o eliminare l'ACL finché non viene rimosso da tutte le porte a cui è associato. In questo articolo viene illustrato come associare un elenco di controllo di accesso a

Se non conosci i termini di questo documento, controlla <u>Cisco Business: glossario dei nuovi</u> termini.

**Nota:** Per ulteriori dettagli sulla configurazione delle <u>mappe policy</u>, consultare l'articolo\_ <u>Configurazione delle mappe delle classi di policy QoS sugli switch impilabili serie Sx500</u>.

### Dispositivi interessati

Serie Sx500 Stackable Switch

#### Versione del software

• 1.3.0.62

#### Associazione ACL a interfaccia

Passaggio 1. Accedere all'utility Configurazione Web e scegliere **Controllo di accesso > Associazione ACL**. Viene visualizzata la pagina *Binding ACL*:

#### ACL Binding

A port can be bound with either a policy or an ACL, but not both. The default action is to discard (Deny Any) all the packets that do not m action of an ACL to forward those packets by configuring Permit Any on

| ACL Binding Table                |           |           |                  |                  |    |         |     |
|----------------------------------|-----------|-----------|------------------|------------------|----|---------|-----|
| Filter: Interface Type equals to |           |           | Port of Unit 1/2 | -                | Go |         |     |
|                                  | Entry No. | Interface | MAC              | Port of Unit 1/2 | -  | PV6 ACL | Per |
|                                  | 1         | FE1       |                  |                  | J  |         |     |
|                                  | 2         | FE2       |                  |                  |    |         |     |
|                                  | 3         | FE3       |                  |                  |    |         |     |
|                                  | 4         | FE4       |                  |                  |    |         |     |
| 1000                             |           |           |                  |                  |    |         |     |

Passaggio 2. Nel campo Filter (Filtro), scegliere il tipo di interfaccia su cui configurare l'ACL dall'elenco a discesa e fare clic su **Go** (Vai). I valori possibili sono singole porte o un gruppo di aggregazione link (LAG, Link Aggregation Group).

| ACL Binding                                                                                                    |                   |           |         |          |          |
|----------------------------------------------------------------------------------------------------|-------------------|-----------|---------|----------|----------|
| A port can be bound with either a policy or an ACL, but not both.<br>The default action is to discard (Deny Any) all the packets that do not meet the rules in an ACL. |                   |           |         |          |          |
| ACI                                                                                                    | ACL Binding Table |           |         |          |          |
| Filter: Interface Type equals to Port of Unit 1/2  Go                                                                                                    |                   |           |         |          |          |
|                                                                                                    | Entry No.         | Interface | MAC ACL | IPv4 ACL | IPv6 ACL |
| $\bigcirc$                                                                                                    |                   | FE1       |         |          |          |
|                                                                                                    | 2                 | FE2       |         |          |          |
|                                                                                                    | 3                 | FE3       |         |          |          |
|                                                                                                    | 4                 | FE4       |         |          |          |

Passaggio 3. Selezionare la casella di controllo accanto all'interfaccia desiderata.

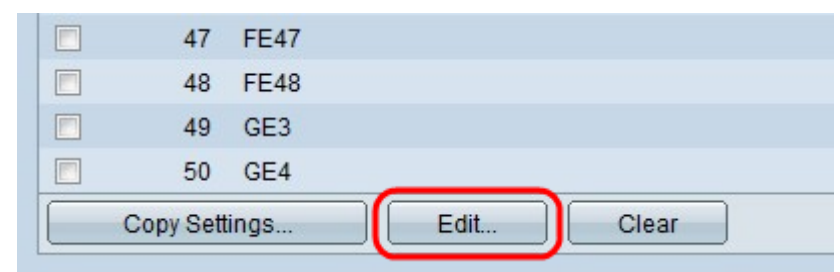

Passaggio 4. Fare clic su **Modifica** per modificare la configurazione.

| Interface: O Unit/Slot 1/2 - Port FE1 - LAG 1- |
|------------------------------------------------|
| Select MAC-Based ACL: exampleMacACL -          |
| Select IPv4-Based ACL: exampleIPv4ACL -        |
| Select IPv6-Based ACL: exampleIPv6ACL -        |
| Apply Close                                    |

Passaggio 5. (Facoltativo) Fare clic sul pulsante di opzione corrispondente al tipo di interfaccia desiderato nel campo Interfaccia.

- Unità/Slot: dall'elenco a discesa Unità/Slot, scegliere l'Unità/Slot appropriato. L'unità identifica se lo switch è il membro attivo o attivo nello stack. Lo slot identifica lo switch collegato a quale slot (lo slot 1 è SF500 e lo slot 2 è SG500).
- Porta: dall'elenco a discesa Porta, scegliere la porta appropriata da configurare.
- LAG scegliere il LAG dall'elenco a discesa LAG. Un LAG (Link Aggregate Group) viene utilizzato per collegare più porte. I LAG moltiplicano la larghezza di banda, aumentano la flessibilità delle porte e forniscono la ridondanza dei collegamenti tra due dispositivi per ottimizzare l'utilizzo delle porte.

| Interface:             | ● Unit/Slot 1/2 - Port FE1 - OLAG 1- |
|------------------------|--------------------------------------|
| Select MAC-Based ACL   | exampleMacACL 👻                      |
| Select IPv4-Based ACL: | exampleIPv4ACL 👻                     |
| Select IPv6-Based ACL: | exampleIPv6ACL -                     |
| Apply Close            | )                                    |

Passaggio 6. Selezionare le caselle di controllo accanto alle opzioni desiderate per il binding:

- Select MAC Based ACL Consente di scegliere un ACL basato su MAC da associare all'interfaccia. Per ulteriori informazioni sulla configurazione degli ACL basati sull'indirizzo MAC, consultare l'articolo <u>Configurazione degli ACL e delle ACE basati su MAC sugli switch</u> <u>impilabili serie Sx500</u>.
- Select IPv4 Based ACL: per selezionare un ACL basato su IPv4 da associare all'interfaccia. Per ulteriori informazioni sulla configurazione degli ACL basati su IPv4, consultare l'articolo <u>Configurazione degli Access Control Lists (ACL) e delle Access Control Entries (ACE) basati</u> <u>su IPv4 sugli switch impilabili serie Sx500</u>.
- Seleziona ACL basato su IPv6: scegliere un ACL basato su IPv6 da associare all'interfaccia. Per ulteriori informazioni sulla configurazione degli ACL basati su IPv6, consultare l'articolo <u>Configuration of IPv6-Based Access Control Lists (ACL) and Access Control Entries (ACE) on</u> <u>Sx500 Series Stackable Switch</u>.

Nota: IP Source Guard non deve essere attivato sull'interfaccia se occorre definire Permit Any.

| Select MAC-Based ACL:  | exampleMacACL 👻                                       |
|------------------------|-------------------------------------------------------|
| Select IPv4-Based ACL: | exampleIPv4ACL -                                      |
| Select IPv6-Based ACL: | exampleIPv6ACL -                                      |
| Permit Any:            | <ul> <li>Disable(Deny Any)</li> <li>Enable</li> </ul> |

Passaggio 7. Se si sceglie di selezionare Select MAC Based ACL (Seleziona ACL basati su MAC) nel passaggio 6, selezionare l'ACL a cui si desidera associare l'interfaccia dall'elenco a discesa degli ACL basati su MAC corrispondenti.

| Interface:             | ● Unit/Slot 1/2 ▼ Port FE1 ▼ C LAG 1 ▼                |
|------------------------|-------------------------------------------------------|
| Select MAC-Based ACL:  | exampleMacACL 👻                                       |
| Select IPv4-Based ACL: | exampleIPv4ACL -                                      |
| Select IPv6-Based ACL: | exampleIPv6ACL -                                      |
| Permit Any:            | <ul> <li>Disable(Deny Any)</li> <li>Enable</li> </ul> |
| Apply Close            |                                                       |

Passaggio 8. Se si sceglie di selezionare Select IPv4-Based ACL nel passaggio 6, selezionare l'ACL a cui si desidera associare l'interfaccia dall'elenco a discesa dei rispettivi ACL IPv4.

Passaggio 9. Se si sceglie di selezionare Seleziona ACL basato su IPv6 nel passaggio 6, scegliere l'ACL a cui si desidera associare l'interfaccia dal rispettivo elenco a discesa ACL basato su IPv6.

**Nota:** È possibile avere un ACL basato su IPv4 e un binding di ACL basato su IPv6 sulla stessa interfaccia. Tuttavia, non è possibile avere sia un ACL basato su MAC che un ACL basato su IPv4 o IPv6 sulla stessa interfaccia.

Passaggio 10. Fare clic su una delle opzioni seguenti nel campo Autorizza qualsiasi:

- Disable (Deny Any): il pacchetto viene rifiutato se non corrisponde all'ACL.
- Enable: il pacchetto viene inoltrato anche se non corrisponde all'ACL.

| Interface:             | Ounit/Slot 1/2 ▼ Port FE1 ▼ ○ LAG 1 ▼ |  |  |
|------------------------|---------------------------------------|--|--|
| Select MAC-Based ACL:  | exampleMacACL 👻                       |  |  |
| Select IPv4-Based ACL: | exampleIPv4ACL 👻                      |  |  |
| Select IPv6-Based ACL: | exampleIPv6ACL 💌                      |  |  |
| Apply Close            |                                       |  |  |

Passaggio 11. Fare clic su Applica.